# Packet Tracer. Настройка статических сопоставлений адресов Frame Relay

# Топология

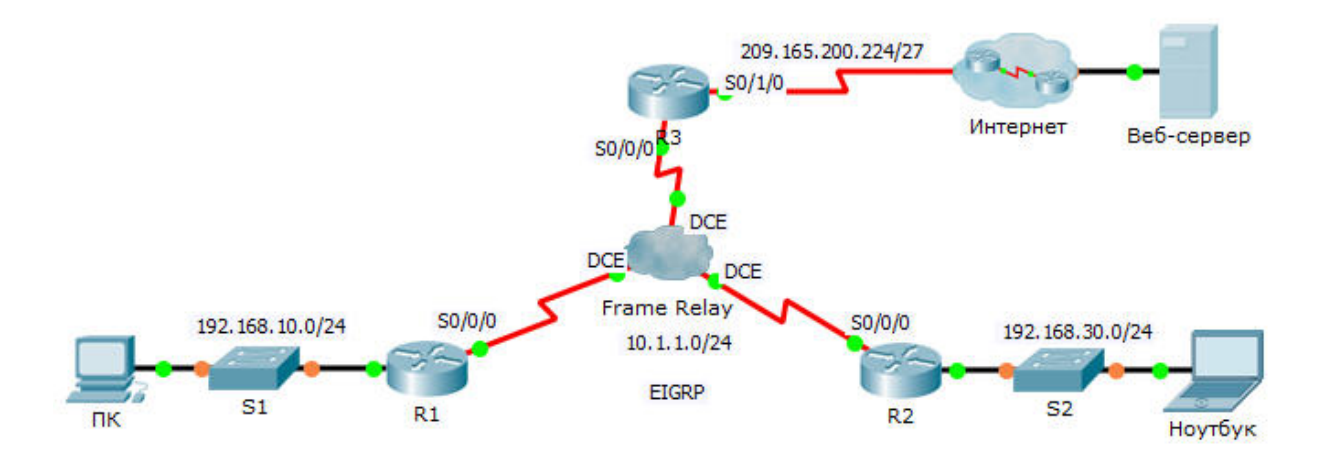

## Таблица адресации

| Устройство | Интерфейс | IP-адрес        | Маска подсети   | Шлюз по<br>умолчанию |
|------------|-----------|-----------------|-----------------|----------------------|
| R1         | G0/0      | 192.168.10.1    | 255.255.255.0   | Недоступно           |
|            | S0/0/0    | 10.1.1.1        | 255.255.255.0   | Недоступно           |
| R2         | G0/0      | 192.168.30.1    | 255.255.255.0   | Недоступно           |
|            | S0/0/0    | 10.1.1.2        | 255.255.255.0   | Недоступно           |
| R3         | S0/0/0    | 10.1.1.3        | 255.255.255.0   | Недоступно           |
|            | S0/1/0    | 209.165.200.225 | 255.255.255.224 | Недоступно           |
| ISP        | S0/0/0    | 209.165.200.226 | 255.255.255.224 | Недоступно           |
| Веб-сервер | NIC       | 209.165.200.2   | 255.255.255.252 | 209.165.200.1        |
| ПК         | NIC       | 192.168.10.10   | 255.255.255.0   | 192.168.10.1         |
| Ноутбук    | NIC       | 192.168.30.10   | 255.255.255.0   | 192.168.30.1         |

## Задачи

Часть 1. Настройка Frame Relay

Часть 2. Настройка статических сопоставлений адресов Frame Relay и типов LMI

### Сценарий

В этом интерактивном задании вам предстоит настроить два статических сопоставления адресов Frame Relay. Хотя тип LMI устанавливается на маршрутизаторах функцией автоопределения, вы статически назначите тип путём настройки LMI вручную.

# Часть 1: Настройка Frame Relay

Шаг 1: Настройте инкапсуляцию Frame Relay на интерфейсе S0/0/0 маршрутизатора R1.

```
R1(config)# interface s0/0/0
```

R1(config-if)# encapsulation frame-relay

Шаг 2: Настройте инкапсуляцию Frame Relay на интерфейсах S0/0/0 маршрутизаторов R2 и R3.

#### Шаг 3: Проверьте связь.

В командной строке **ПК** проверьте подключение к **ноутбуку**, расположенному по адресу 192.168.30.10, используя команду **ping**.

Отправка эхо-запроса от **ПК** к **ноутбуку** должна оказаться неудачной, поскольку на маршрутизаторе **R1** не настроен маршрут для достижения сети 192.168.30.0. На маршрутизаторе **R1** следует настроить сопоставление адресов Frame Relay, чтобы он мог найти адрес следующего перехода для достижения этой сети.

# Часть 2: Настройка статических сопоставлений адресов Frame Relay и типов LMI

На каждом маршрутизаторе следует настроить два статических сопоставления, чтобы у них была связь с остальными маршрутизаторами. Идентификаторы DLCI для связи с этими маршрутизаторами представлены ниже.

#### Шаг 1: Настройте статические сопоставления адресов на маршрутизаторах R1, R2 и R3.

а. Настройте маршрутизатор R1 на использование статических сопоставлений адресов Frame Relay. Используйте идентификатор DLCI 102 для передачи данных от R1 к R2. Используйте идентификатор DLCI 103 для передачи данных от R1 к R3. Кроме того, маршрутизаторы должны поддерживать групповую рассылку EIGRP на адрес 224.0.0.10. Поэтому требуется ключевое слово broadcast.

```
R1(config)# interface s0/0/0
R1(config-if)# frame-relay map ip 10.1.1.2 102 broadcast
R1(config-if)# frame-relay map ip 10.1.1.3 103 broadcast
```

- b. Настройте маршрутизатор R2 на использование статических сопоставлений адресов Frame Relay. Используйте идентификатор DLCI 201 для передачи данных от R2 к R1. Используйте идентификатор DLCI 203 для передачи данных от R2 к R3. Для каждого сопоставления используйте верный IP-адрес.
- с. Настройте маршрутизатор R3 на использование статических сопоставлений адресов Frame Relay. Используйте идентификатор DLCI 301 для передачи данных от R3 к R1. Используйте идентификатор DLCI 302 для передачи данных от R3 к R2. Для каждого сопоставления используйте верный IP-адрес.

#### Шаг 2: На маршрутизаторах R1, R2 и R3 в качестве типа LMI настройте ANSI.

Введите следующую команду на последовательном интерфейсе каждого маршрутизатора.

R1(config-if) # frame-relay lmi-type ansi

#### Шаг 3: Проверьте соединение.

Теперь ПК и ноутбук должны успешно отправлять эхо-запросы друг другу и веб-серверу.